# e-Portfolio 學生學習歷程系統

## 查詢學生建置率

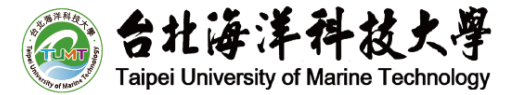

## 步驟 1. 登入教職資訊網後,點「個人數位歷程檔案系統」

| 教職資調                                                                                                    | 凡網 🕑                                                     |                                                                                                    | ਗ਼ੑੑੑਗ਼ੑੑਗ਼ੑੑੑ                       |
|----------------------------------------------------------------------------------------------------|----------------------------------------------------------|----------------------------------------------------------------------------------------------------|--------------------------------------|
| <ul> <li>学校首頁 教職網首頁 登出</li> <li>学校首頁 教職網首頁 登出</li> <li>防疫專區 <ul> <li>個人足跡紀錄動為</li> <li>個人足跡紀錄動為</li> <li>個人足跡紀錄動為</li> <li>常用專區</li> <li>公文系統</li> <li>請爾吉板管理</li> <li>校務官導查詢</li> <li>詩假差勤系統</li> <li>教職員信箱(Mail 2000)</li> <li>教職員學生信箱(Live Mail)</li> </ul> </li> <li>教師系統 <ul> <li>教師系統</li> <li>教師系統</li> <li>教師系統</li> <li>教師評鑑專區</li> <li>永(科)主任系統</li> </ul> </li> <li>評鑑資料平台</li> <li>招生中心</li> <li>招生宣導報名</li> <li>招生宣募系統</li> <li>招生登錄系統</li> <li>電子教師管理</li> </ul> | <ul> <li>林田田田田田田田田田田田田田田田田田田田田田田田田田田田田田田田田田田田田</li></ul> | <ul> <li>教務處</li> <li>・抵免審查</li> <li>・學生學分確認</li> <li>・學生八數查詢</li> <li>・學生八數查詢</li> <li>・學生八數查詢</li> <li>・畢業離校未通過名單輸入</li> <li>學務處</li> <li>・新學雜費系統(先傑)</li> <li>・實習輔導等平台</li> <li>・留拉海大青年初選</li> <li>・資本</li> <li>・資本</li> <li>・資本</li> <li>・資本</li> <li>・資本</li> <li>・資本</li> <li>・支具領用</li> <li>・教室場所平台</li> <li>・ 教室場所平台</li> <li>・ 東輔申請人力報修服務</li> </ul> | 武学学校会会会会会会会会会会会会会会会会会会会会会会会会会会会会会会会会 |

#### 步驟 2. 進入後,點「我的管理」

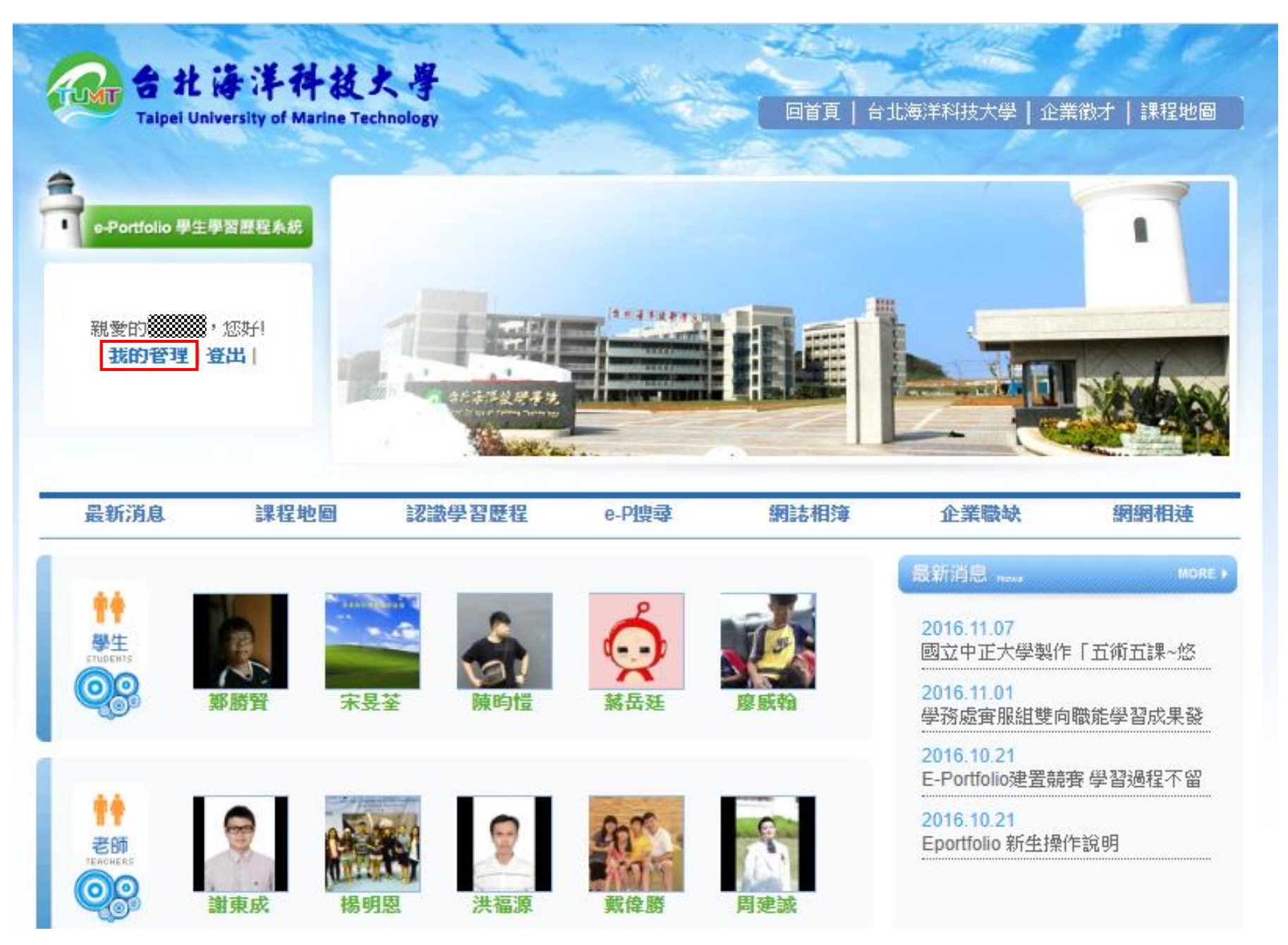

## 步驟 3. 點「學生輔導」

| 台北海洋科技大學<br>Taipei University of Marine Technology |                                                                                                    |                |                |                                                                                                    |      | Y    |        | Carlo | 1           |        |
|----------------------------------------------------|----------------------------------------------------------------------------------------------------|----------------|----------------|----------------------------------------------------------------------------------------------------|------|------|--------|-------|-------------|--------|
| e-Portfolio Personal Academic<br>Portfolio System  |                                                                                                    | ~              |                |                                                                                                    |      | 1    | Y-     | -     | - 18        |        |
| s Portfolio                                        |                                                                                                    |                |                |                                                                                                    |      | Hi!  | ※   登出 | 後台管理中 | 心   e-Porti | olio首頁 |
| 我的簡介                                               | 我的簡介                                                                                                    | 網誌             | 相簿             | 留言板                                                                                                    | 同好   | 我的管理 | 學生輔導   |       |             |        |
| 我的解介                                               |                                                                                                    |                | 1              | ~                                                                                                    | 1    | -    |        |       | -           | 1      |
| 56171971                                           | and the second division of the second division of the second divisio | and the second | 1.100          | 1                                                                                                    | 1 Ga |      |        | -     |             |        |
| 基本資料                                               | -                                                                                                    | 1 A            | and the second | and the second second se |      |      |        |       |             | A      |

## 步驟 4. 即可看到班級學生建置率

|                                                                                                    |                          |               |       |            |        |         | Hil     | 登出   後台   | ↑管理中心   e                                                                                                    | Portfolio首頁 |
|----------------------------------------------------------------------------------------------------|--------------------------|---------------|-------|------------|--------|---------|---------|-----------|----------------------------------------------------------------------------------------------------|-------------|
| 學生輔導                                                                                                    | 我的簡介                     | 網誌            | 相簿    | 留言板        | 同好     | 我的管理    | 學生輔導    | _         |                                                                                                    |             |
| and the state of the state of the state of the state of the state of the state of the state of the state of the |                          | AL            | 2:    |            |        |         |         |           | THE                                                                                                    | - 1         |
| 導師輔導記錄統計表                                                                                                    |                          |               |       |            |        | -       |         |           | 1000                                                                                                    |             |
| 我的學生                                                                                                    |                          |               |       | 10         |        |         |         |           | SAKH                                                                                                    | PA          |
| 輔導名單                                                                                                    | 12                       |               | 1     | The second | -      | -       | -       | Yangmings | han Notiona                                                                                                    | I Park      |
| 學習歷程輔導<br>履歷表輔導<br>自我反省輔導                                                                                       | ┛ 學生!                    | 輔導>當          | 皆期輔   | 博導-導出      | Φ      |         |         |           |                                                                                                    |             |
|                                                                                                    | 當期輔                      | <b>i</b> 導-導師 | 當     | (期輔導-行     | 政單位    | 歷年輔     | 尊       |           |                                                                                                    |             |
|                                                                                                    | 搜尋學生                     |               |       |            |        |         |         |           |                                                                                                    |             |
|                                                                                                    | 請選擇班級                    | ł             | ~     |            |        |         |         |           |                                                                                                    |             |
|                                                                                                    | ●不拘○                     | 尚未輔導          | 過 〇 輔 | 鱒中 ○ 釟     | ≡輔導中(ē | 三輔導過) 學 | 智歷程輔導 🗸 |           |                                                                                                    |             |
|                                                                                                    | 請輸入關鍵字 〇學號 ◎姓名 搜尋 清除     |               |       |            |        |         |         |           |                                                                                                    |             |
|                                                                                                    | 搜尋結果:33筆                 |               |       |            |        |         |         |           |                                                                                                    |             |
|                                                                                                    | <mark>注意</mark><br>如何歸類到 | 「輔導名國         | 單」單テ  | 6?使用步!     | 驟:「選打  | 墿」名單→選  | 擇「輔導單元」 | →按下【移至輔   | 尊單元】                                                                                                    |             |
|                                                                                                    | 輔導單元:<br>學習歷程輔           | 讀 🗸           |       | 移至輔約       | 學單元    |         |         |           | 0.000.0000 |             |
|                                                                                                    | 選<br>挥                   | 璺號            | 輔英    | 尊學年度       | 學期     | 姓名      | 班級名稱    | 建置率       | 履歷表                                                                                                    | 自我反省        |
|                                                                                                    |                          |               |       | 109        | 上學期    |         | 3       | 100.00    | <u>0</u>                                                                                                    | <u>0</u>    |
|                                                                                                    |                          |               |       | 109        | 上學期    |         |         | 100.00    | <u>0</u>                                                                                                    | <u>0</u>    |